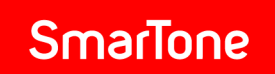

## Adding email address to your address book - Yahoo Mail users

Step 1:

Sign into your Yahoo Mail account. Click **CONTACTS** in the top-left corner.

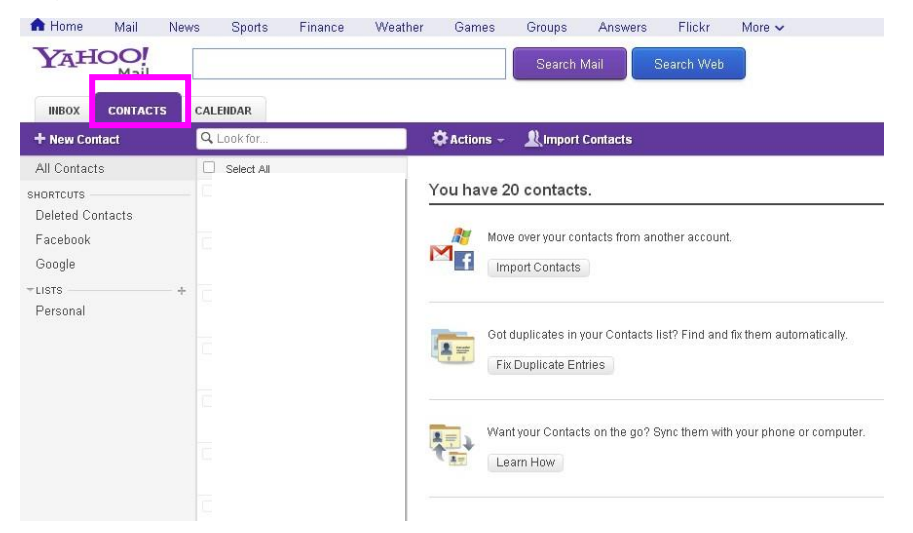

## Step 2:

Click **+New Contact.** Enter SmarTone in the first name field, and <u>comms@service.smartone.com</u> in the email field. Click **Save**.

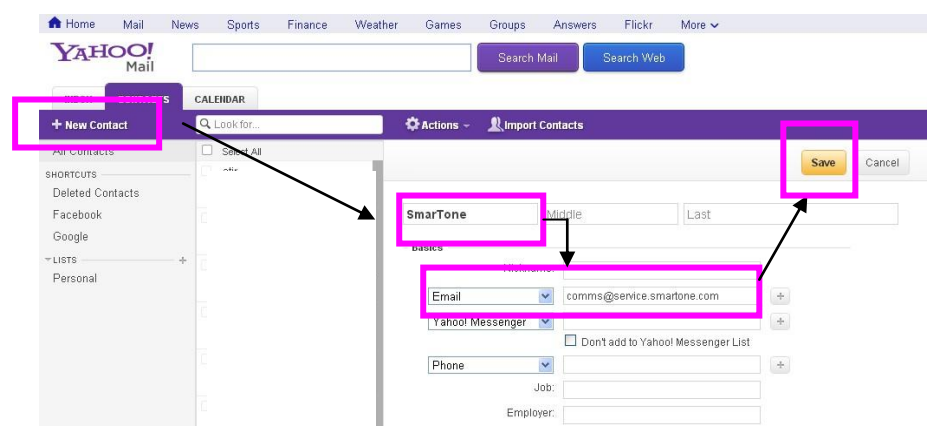

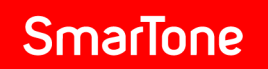

## Step 3:

Yahoo Mail will display the saved contact.

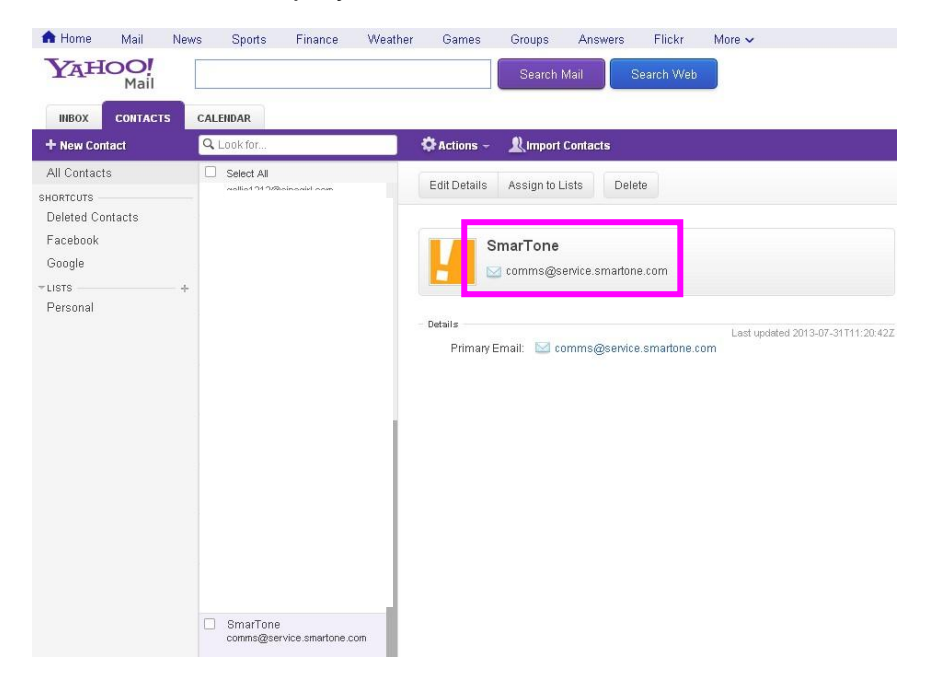